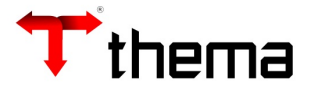

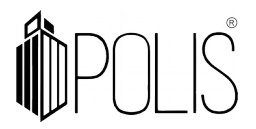

# ANULAÇÃO DE LIQUIDAÇÃO

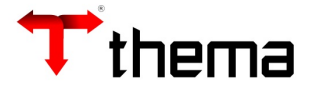

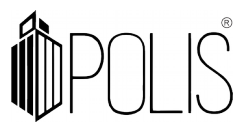

2

Neste programa pode ser realizada a inclusão, localização e exclusão da Anulação de Liquidação. A anulação de liquidação pode ser parcial ou total.

*Menu: Empenho* [Operações] > *Anulação* de Liquidação

| Empenhos [Opera   | ações]                   |                                  |                   |                        |                           |
|-------------------|--------------------------|----------------------------------|-------------------|------------------------|---------------------------|
|                   |                          |                                  |                   |                        | $\sim$                    |
| $\langle \rangle$ | 10 Desc                  | ição                             | <b>\$</b>         | $\overline{}$          |                           |
|                   | Adiantamento<br>Especial | Adiantamentos/Sur<br>- Responsáv | Adiantamento/Sup. | Anulação de<br>Empenho | Anulação de<br>Liquidação |

Anulando uma liquidação:

- Para fazer uma anulação de Liquidação, deve-se clicar em "Criar" ;
- Preencher os campos, atentando aos sinalizados como obrigatórios (\*);
- Clicar em "Salvar" e após em "Fechar"

Utilizando filtros de campo a Q:Para auxílio do preenchimento das informações é possível executar pesquisas avançadas, de informações organizadas por critérios.

Exemplo: Nº Órgão/ Unidade/ Função/ etc.

|                 |                                  |               |                     | Anulação de                   | Liquidação                                                     | _ * ×                                |  |  |  |
|-----------------|----------------------------------|---------------|---------------------|-------------------------------|----------------------------------------------------------------|--------------------------------------|--|--|--|
| 🍞 Anulação de   | Liqu                             | idação        |                     |                               |                                                                | = 🖨 🄀 🧕                              |  |  |  |
| Localizar Salv  | /ar                              | Criar         | Excluir [           | Desfazer ABRIR Relatór        | ios 🔻 🔍 🖨                                                      | I< < 2 de 1119 > >1                  |  |  |  |
| Data Anulação   | 21/0                             | 1/2019        |                     | Fechada                       |                                                                |                                      |  |  |  |
| Nº Anulação     | 2019                             | 2             |                     | Empenho                       | Usuário                                                        | ANDREA MARILOVE DE OLIVEIRA CRICOLLO |  |  |  |
| Nº Liquidação   | 201                              | 19 1          | .26                 | 09/01/2019 Tip                | 99 - Pagamentos D                                              | iversos                              |  |  |  |
| Nº Empenho      | 201                              | .9 1          | .47                 | 09/01/2019 Tipo Empenho       | Ordinario                                                      |                                      |  |  |  |
| Nº Subempenho   |                                  |               |                     | Processo                      | 0                                                              |                                      |  |  |  |
| V Informações   |                                  | Documentos    |                     |                               |                                                                |                                      |  |  |  |
| Dot             | tação                            | 852           |                     | 12.01.10.302.0023.2320        | )                                                              |                                      |  |  |  |
| Proj./Ativ./Op. | Esp.                             | 2320          |                     | SETOR DE TRANSPORTE           | SETOR DE TRANSPORTES                                           |                                      |  |  |  |
| Ru              | brica                            | 3.3.90.39.9   | 96.00.00.00         | OUTROS SERV.DE TERC           | OUTROS SERV.DE TERCEIROS PESSOA JURIDICA- PAGAMENTO ANTECIPADO |                                      |  |  |  |
| Red             | curso                            | 0040          |                     | ACOES E SERVICOS PUE          | ACOES E SERVICOS PUBLICOS DE SAUDE - ASPS                      |                                      |  |  |  |
| Destin          | nação                            | 00000         |                     | LIVRE                         | LIVRE                                                          |                                      |  |  |  |
| Item/Cate       | goria                            | a 2           |                     | Adiantament Adiantame         | Adiantament Adiantamento                                       |                                      |  |  |  |
| Passivo Finan   | anceiro 2.1.8.9.1.03.00.00.00.00 |               | SUPRIMENTOS DE FUND | SUPRIMENTOS DE FUNDOS A PAGAR |                                                                |                                      |  |  |  |
| N° Ev           | /ento                            |               |                     |                               |                                                                |                                      |  |  |  |
| Valor Anulac    | ão                               |               | 1 367 0             | Empenho                       |                                                                |                                      |  |  |  |
| Total Retençõ   | es                               |               | 1.507,0             | Valor Empenho                 | 2.200,00                                                       |                                      |  |  |  |
| Valor Liquidaçã | ão                               |               | 2,200.0             | Empenho + Reforço             | 2.200,00                                                       |                                      |  |  |  |
| Total Anulad    | do 👘                             |               | 1.367.0             | Anulado/Solicitado            | 1.367,00                                                       |                                      |  |  |  |
| Total Pag       | go 🗍                             |               | 833,0               | Liquidado                     | 833,00                                                         |                                      |  |  |  |
| Total Orde      | m                                |               | 833,0               | Pago                          | 833,00                                                         |                                      |  |  |  |
|                 |                                  |               |                     | Total em Ordem                | 833,00                                                         |                                      |  |  |  |
| Credor          | 1010                             | 0111 CARLOS A |                     | ALDERTO DILVEIRA LENO         |                                                                | ]]                                   |  |  |  |
| CPF 40          |                                  | 71.000-015    |                     |                               |                                                                |                                      |  |  |  |
| Descrição       |                                  |               |                     |                               |                                                                |                                      |  |  |  |
|                 | DEVO                             | LUÇÃO SAL     | DO DE ADIAN         | NTAMENTO NÃO UTILIZADO.       | VENCIMENTO: 22/01                                              | /19                                  |  |  |  |
|                 | _                                |               |                     |                               |                                                                | 1                                    |  |  |  |

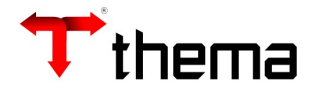

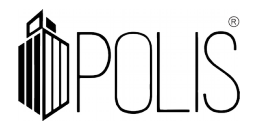

## Localizar uma Anulação de Liquidação:

- Clicar em "Localizar" ;
- Inserir a informação exata em qualquer um dos campos;
- Clicar em "Recuperar" .

## OU

- Clicar em "Filtro" ;
- Inserir informações conforme a necessidade;
- Clicar em "Retornar".

#### **Relatórios:**

É possível extrair e imprimir relatórios da operação, através do menu [RELATÓRIOS], conforme abaixo:

|                                                                |            |   |  |                             | Anulação de Liquidação |  |  |
|----------------------------------------------------------------|------------|---|--|-----------------------------|------------------------|--|--|
| 💎 Anulação de Liquidação                                       |            |   |  |                             |                        |  |  |
| Localizar Salvar Criar Excluir Desfazer ABRIR Relatórios 🕶 📿 📇 |            |   |  |                             |                        |  |  |
|                                                                |            |   |  | ta - Anulação de Liquidação |                        |  |  |
| Data Anulação                                                  | 11/10/2019 |   |  | Fechada                     |                        |  |  |
| Nº Anulação                                                    | 2019       | 6 |  | Empenho                     |                        |  |  |

#### **Observações:**

- O sistema não deixa excluir a anulação liquidação, se o valor da liquidação ficar maior que o valor do empenho.
- O sistema não deixa excluir a liquidação se o boletim contábil estiver FECHADO, ATUALIZADO ou ENCERRADO ou se a tabela "Fechamento Mensal Empenho" estiver fechado no ano/mês da liquidação.
- Na anulação liquidação do empenho ou resto, o sistema gera lançamentos contábeis normais da operação e conforme o item de despesa do empenho/resto, realiza lançamentos contábeis referentes ao ativo permanente, mutações patrimoniais, variações ativas e passivas, dívidas, etc (contrários aos da liquidação).